## Anmeldung und Bestellung bei Zwergenlunch

- 1. Über einen PC/Notebook auf <u>https://zwergenlunch.com</u> gehen.
- 2. Auf Navigator klicken:

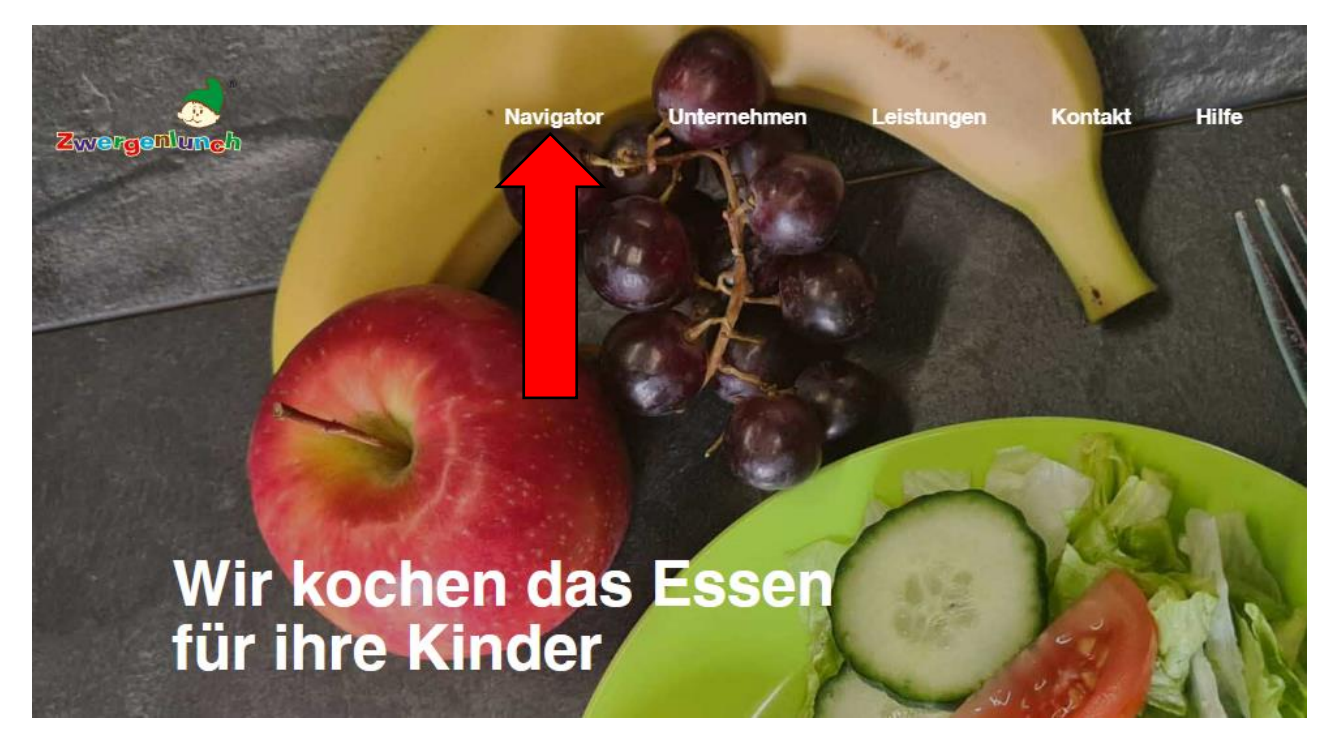

 Beim rechten Auswahlmenü bei Ort wählen Helmstedt auswählen (Gelber Pfeil) und bei Schule Samtgemeinde Lehre auswählen (Grüner Pfeil). Anschließend auf Kundenkonto klicken (Roter Pfeil):

| Navigator                                                                                                    | Schulen Kitas                |
|----------------------------------------------------------------------------------------------------|------------------------------|
| Damit die gesamte Organisation der Essensausgabe und<br>Abrechnung für alle zügig ablaufen kann, setzen wir<br>verschiedene Abrechnungssysteme ein. Für Sig<br>daraus Vorteile wie z.B. eine deutliche Übersicht über abgenone<br>Menü`s und Kioskkäufe, die Anzeige des Kontostandes und                                                                                                    | Helmstedt Samtgemeinde Lehre |
| kein Bargeld in der Schule.                                                                                                    | Samtgemeinde Lehre           |
| Um ein Kundenkonto zu erstellen, den aktuellen Speiseplan für<br>Ihre Einrichtung sehen zu können oder um in das Bestellsystem<br>zu gelangen, wählen Sie bitte die Stadt und die Einrichtung<br>Ihres Kindes aus.<br>Sollten Sie bei der Erstellung eines Kundenkontos Hilfe<br>benötigen, kontaktieren Sie uns und wir lassen Ihnen gern einen<br>aktuellen Elternbrief mit einer Schritt- für- Schritt- Anleitung<br>zukommen. | Kundenkonto Vorbestellen     |

## 4. Sie werden dann automatisch auf eine Seite weitergeleitet, auf der Sie auf Weiter klicken:

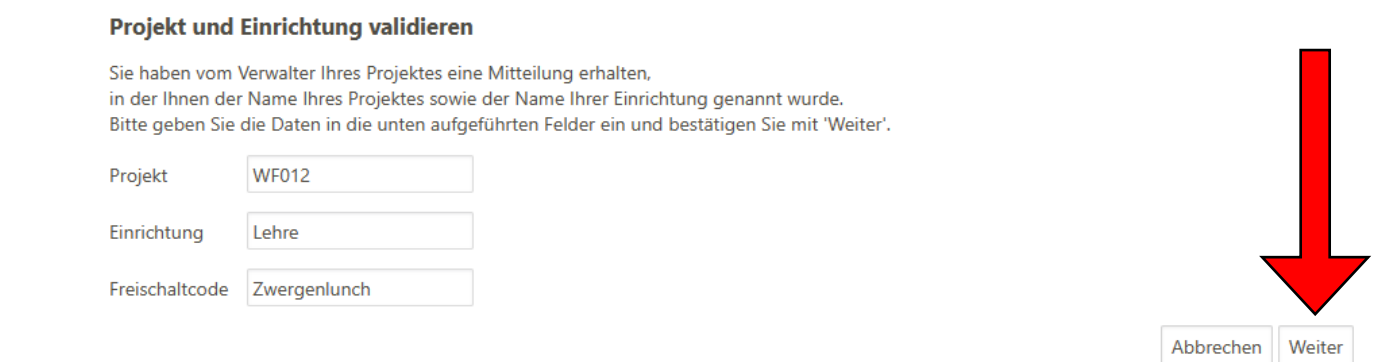

5. Akzeptieren Sie auf der nächsten Seite die Datenschutzerklärung sowie die AGB:

| Bitte lesen Sie sich die Datenschutzerklärung und AGB aufmerksam durch und bestätigen Sie, dass Sie damit einverstanden sind<br>und fahren Sie mit 'Weiter' fort. Datenschutzerklärung Cherteile die in der <u>Datenschutzerklärung</u> aufgeführten Einwilligungen in die Verarbeitung und Nutzung meiner Daten. AGB Cherteile dieser AGB zu: <u>Projekt</u> |         | Datenschutzerklärung und AGB                                                                                                    |
|----------------------------------------------------------------------------------------------------|---------|----------------------------------------------------------------------------------------------------|
| Datenschutzerklärung Datenschutzerklärung aufgeführten Einwilligungen in die Verarbeitung und Nutzung meiner Daten. AGB DIch stimme dieser AGB zu: <u>Projekt</u>                                                                                                    |         | Bitte lesen Sie sich die Datenschutzerklärung und AGB aufmerksam durch und bestätigen Sie, dass Sie damit einverstanden sind<br>und fahren Sie mit 'Weiter' fort. |
| Olch erteile die in der Datenschutzerklärung aufgeführten Einwilligungen in die Verarbeitung und Nutzung meiner Daten.         AGB         Olch stimme dieser AGB zu: Projekt                                                                                                    | Datens  | hutzerklärung                                                                                                    |
| AGB                                                                                                    | Clch er | teile die in der <u>Datenschutzerklärung</u> aufgeführten Einwilligungen in die Verarbeitung und Nutzung meiner Daten.                                            |
| □Ich stimme dieser AGB zu: <u>Projekt</u>                                                                                                    | AGB     |                                                                                                    |
|                                                                                                    | Clch st | imme dieser AGB zu: <u>Projekt</u>                                                                                                    |

6. Auf der Seite Benutzerdaten geben Sie die Daten Ihres Kindes ein. Achten Sie bitte darauf das bei Schule/Einrichtung die Grundschule Lehre und bei Klasse die Klasse Ihres Kindes ausgewählt ist:

| Benutzerdaten                                                           |                                                                                                    |
|-------------------------------------------------------------------------|----------------------------------------------------------------------------------------------------|
| Bitte geben Sie hier die Daten des<br>Erziehungsberechtigter) werden er | <b>Benutzers</b> (z.B. Schüler) ein und bestätigen Sie mit 'Weiter'. Die Daten eines weiteren Ansprechpartners (z.B.<br>st im nächsten Schritt eingegeben. |
| Nachname                                                                |                                                                                                    |
| Vorname                                                                 |                                                                                                    |
| Geburtsdatum                                                            |                                                                                                    |
| Strasse, Nr                                                             |                                                                                                    |
| PLZ, Ort                                                                |                                                                                                    |
| Schule/Einrichtung                                                      | Grundschule Lehre                                                                                                    |
| Klasse                                                                  | ✓                                                                                                    |
|                                                                         | Zurück Abbrechen Weiter                                                                                                    |

 Sie kommen nun auf die Seite Ansprechpartner, auf welche Sie Ihre (Eltern etc.) Daten eingeben. Die E-Mail Adresse sollte nicht die iServ Adresse Ihres Kindes sein! Über Ihre Eigene E-Mail Adresse erhalten Sie dann auch die Zugangsdaten für Mensamax:

| Ansprechpartner                                                                                                    |            |           |        |  |
|----------------------------------------------------------------------------------------------------|------------|-----------|--------|--|
| Bitte geben Sie hier die Benutzerdaten eines Ansprechpartners (z.B. Erziehungberechtige bestätigen Sie mit 'Weiter'. | r) ein und |           |        |  |
| Nachname                                                                                                    |            |           |        |  |
| Vorname                                                                                                    |            |           |        |  |
| Geburtsdatum                                                                                                    |            |           |        |  |
| Handy                                                                                                    |            |           |        |  |
| E-Mail 🕕                                                                                                    |            |           |        |  |
| E-Mail (bestätigen)                                                                                                  |            |           |        |  |
|                                                                                                    |            |           |        |  |
| Passwort                                                                                                    |            |           |        |  |
| Passwort (bestätigen)                                                                                                |            |           |        |  |
|                                                                                                    |            |           |        |  |
|                                                                                                    |            |           |        |  |
|                                                                                                    |            |           |        |  |
|                                                                                                    |            |           |        |  |
|                                                                                                    |            |           |        |  |
|                                                                                                    |            |           |        |  |
|                                                                                                    |            |           |        |  |
|                                                                                                    | Zurück     | Abbrechen | Weiter |  |

- 8. Wählen Sie bei der Seite Unverträglichkeiten/Allergene das aus, was zutrifft. Sollte nichts davon zutreffen, klicken Sie unten rechts auf weiter. Sollte Ihr Kind eine Allergie haben, so senden Sie bitte Zwergenlunch per Mail einen Nachweis zu. Ihr Kind hat dann ein Anrecht auf ein spezielles Antiallergenes Essen, welches dann erst bei Ihrem Benutzeraccount freigeschaltet wird. Bitte denken Sie daran, bei der Zusendung auch die Daten Ihres Kindes anzugeben.
- 9.

Achtung: das Konto kann erst nach Geldeingang genutzt werden!

Unsere Bankdaten lauten:

| Empfänger:                                                                                                    | Zwergenlunch GmbH |  |  |  |  |
|----------------------------------------------------------------------------------------------------|-------------------|--|--|--|--|
| Bank:                                                                                                    | Commerzbank AG    |  |  |  |  |
| IBAN: DE59 2704 0080 0523 3663 01                                                                                                    |                   |  |  |  |  |
| Bitte beachten Sie, dass Sie als <b>Verwendungszweck</b> Ihren Login-Namen verwenden, der Ihnen<br>mit den Zugangsdaten zugesendet wird, da sonst die automatische Zuordnung der Zahlung zu<br>Ihrem Mensakonto scheitert. Für eine Überweisung auf das Guthabenkonto muss eine |                   |  |  |  |  |
| Bankbearbeitungszeit von 2 bis 3 Werktagen berücksichtigt werden.                                                                                                    |                   |  |  |  |  |

10. Zum Vorbestellen des Essens gehen Sie wieder auf den Navigator auf der Seite der Firma Zwergenlunch. Dort wählen Sie wieder bei Ort wählen Helmstedt auswählen (Gelber Pfeil) und bei Schule Samtgemeinde Lehre auswählen (Grüner Pfeil). Anschließend auf Vorbestellen klicken (Roter Pfeil):

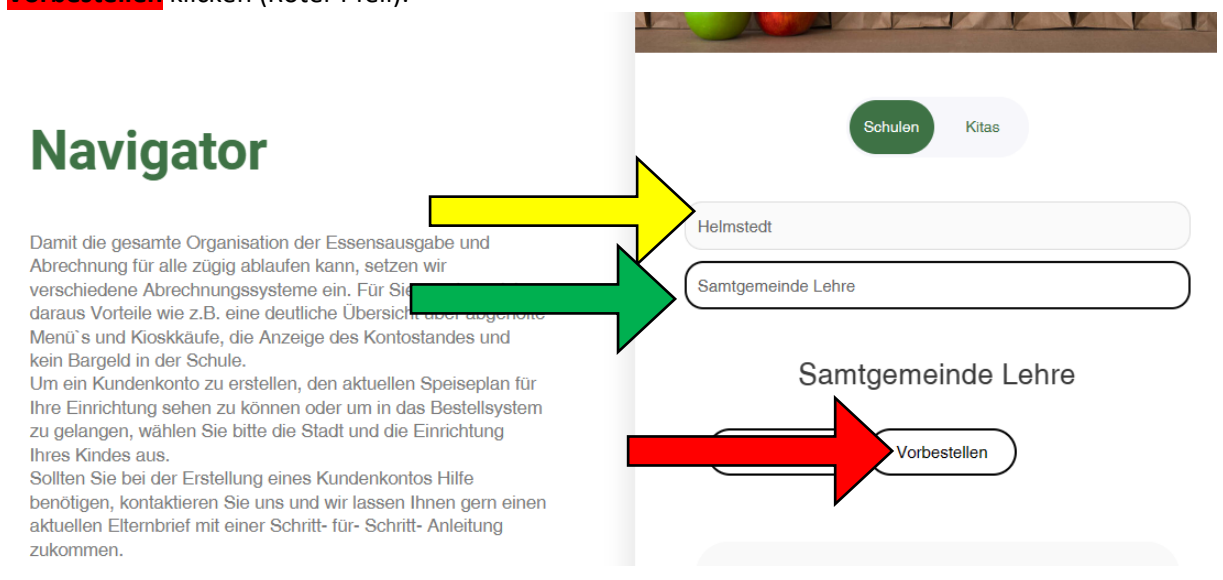

11. Geben Sie nun auf der MensaMax Seite die Zugangsdaten ein, die Sie per E-Mail bekommen haben:

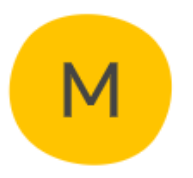

## Willkommen bei MensaMax

Die Zugangsdaten für Ihr Konto erhalten Sie von Ihrer Einrichtung.

| Projekt:      | WF012    |  |
|---------------|----------|--|
| Einrichtung:  | Lehre    |  |
| Benutzername: |          |  |
| Passwort:     |          |  |
|               | Anmelden |  |